## 分团委书记 PU 平台团支书部工作审核步骤

## 一、分团委书记审核步骤

1.百度 PU 平台(http://www.pocketuni.net/)

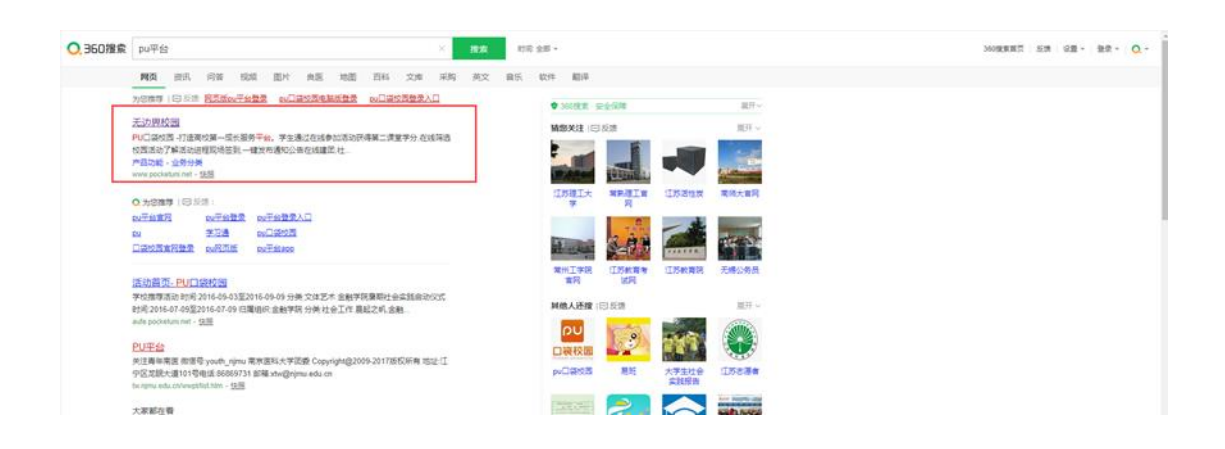

2. 登录: 账号: 工号, 初始密码: bj66666

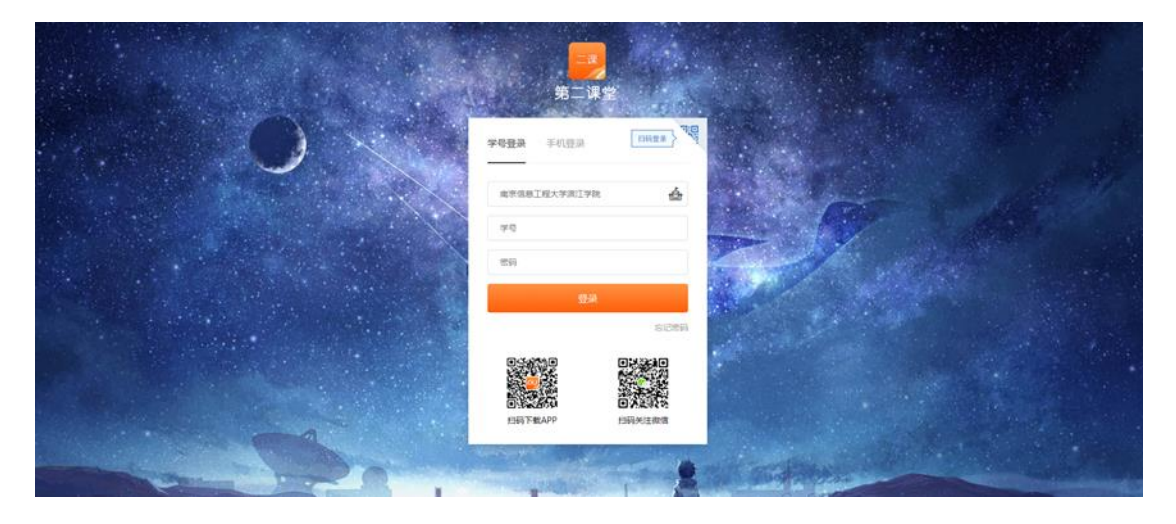

## 3.点击学校后台

| 第二课堂 💧 首页 🏫 我的大学 🍕 公告活动                                                 |        |     |    | ?                                                  | ŝ      |              |
|-------------------------------------------------------------------------|--------|-----|----|----------------------------------------------------|--------|--------------|
| 大学生实践成才服务平                                                              | 台      |     | •  | <ul> <li>个人设置</li> <li>学校后台</li> <li>退出</li> </ul> | 置<br>台 |              |
| 活动首页 校园部落 校内通知 问卷 申请实践学分 团支部工作                                          |        |     |    | 发起活动                                               | b      |              |
| 频道:全部 热门推荐 我参与的 我发起的 待完结的                                               | 实践学分排科 | 7   |    | 更多                                                 | \$>>   |              |
| 分类:全部 文体艺术 学术创新 实习创业 道德修养 技能培训 身心发展 社会工作 志愿服务 其它<br>组织:全部 部门 学院(部) 学生组织 | 月排名    | 学期排 | 洺  | 年度排名                                               | ä      | $\mathbf{X}$ |
|                                                                         | 排行     | 姓名  | 学号 | 实践学                                                | 学分     |              |
|                                                                         |        |     |    |                                                    |        |              |
| 搜索活动 <b>找活动</b>                                                         |        |     |    |                                                    |        |              |
| 按索活动 找活动<br>学校维荐活动 要多~>                                                 | _      |     |    |                                                    |        |              |
| 接究活动                                                                    | -      |     |    |                                                    |        |              |

4.点击团支部评定管理一点击审核一点击同意一点击确定

| 第二课堂后台管  | 理系统                                                                                                    |
|----------|----------------------------------------------------------------------------------------------------|
| 首页       | 欢迎使用校方活动管理平台                                                                                                    |
| 增值服务 入热门 | 1. 用户功能更新提醒:                                                                                                    |
| 用户管理     | 1.1 用户身份分为按级领导,院系领导,年级领导,专业领导,学生。能够分别遗重,添加,修改本校,院,系,班的学生像见                                                                     |
| 活动管理     | 1.2 用户积限由起版管理员分配管理。                                                                                                    |
| 部落管理     | 2.活动可能增醒:                                                                                                    |
| 团支部评定管理  | <ol> <li>1. 适动待初审优化为只有初审权限可以审核,初审审核时,加通过状态,则需要指连线审人进行终审。</li> <li>2.2. 适动待终审优化为只有被初审指定的用户才可进行终审,不再是所有有终审权限的用户都可以终审。</li> </ol> |
|          | 3. 款据设计功能提醒:                                                                                                    |
|          | 超級電程员新滑"救援條计 (awe) " 模块,可塑加直观了解相关数据。 (2017-11-23)                                                                              |

| 國文部评定管理            |                 |         |      |        |     |     |                  |               |  |
|--------------------|-----------------|---------|------|--------|-----|-----|------------------|---------------|--|
| 图支部上级电线 编旗推算词      |                 |         |      |        |     |     |                  |               |  |
| 秋志: 全部 • 武王斯名称: #2 |                 |         |      |        |     |     |                  |               |  |
| ID 团支部             |                 | 名称      | 工作类别 | 工作项目   | 审核人 | 状态  | 握交时间             | 操作            |  |
| 87989              | * )1國支部         |         | #    |        |     | 待审核 | 2021-01-06 00:00 | 审核            |  |
| 87980              | )1団支部           | 2. 22果  | 思想   | 100    |     | 待审核 | 2021-01-05 23:30 | 审核            |  |
| 87979              | ()1団支部          |         | 组:   |        |     | 待审核 | 2021-01-05 23-29 | 审核            |  |
| 87970              | [) 1団支部         | 神"专题学习会 | 思考   |        |     | 待审核 | 2021-01-05 23:19 | 审核            |  |
| 87967              | ()1团支部          | "专题学习会  | 思考   | 100    |     | 待审核 | 2021-01-05 23:17 | 审核            |  |
| 87965              | ()1団支部          |         | 思问领  |        |     | 待审核 | 2021-01-05 23:13 | 审核            |  |
| 87964              | 1 1团支部          |         | 思問機  |        |     | 待审核 | 2021-01-05 23:13 | 軍核            |  |
| 87962   }          | 王 ()1团支部        | 1       | 思。同時 |        |     | 侍审核 | 2021-01-05 23:12 | 审核            |  |
| 87961              | 1 (1) 1 (図支部)   | 10 2    | 思報   |        | ,   | 待审核 | 2021-01-05 23:11 | 审核            |  |
| 87959              | oa)译 _ d ) 1团支部 | 10      | 思報機  | )<br>( | 1   | 待审核 | 2021-01-05 23:10 | 审核            |  |
| 共44条记录             |                 |         |      |        |     |     |                  | 1 2 3 4 5 下一页 |  |

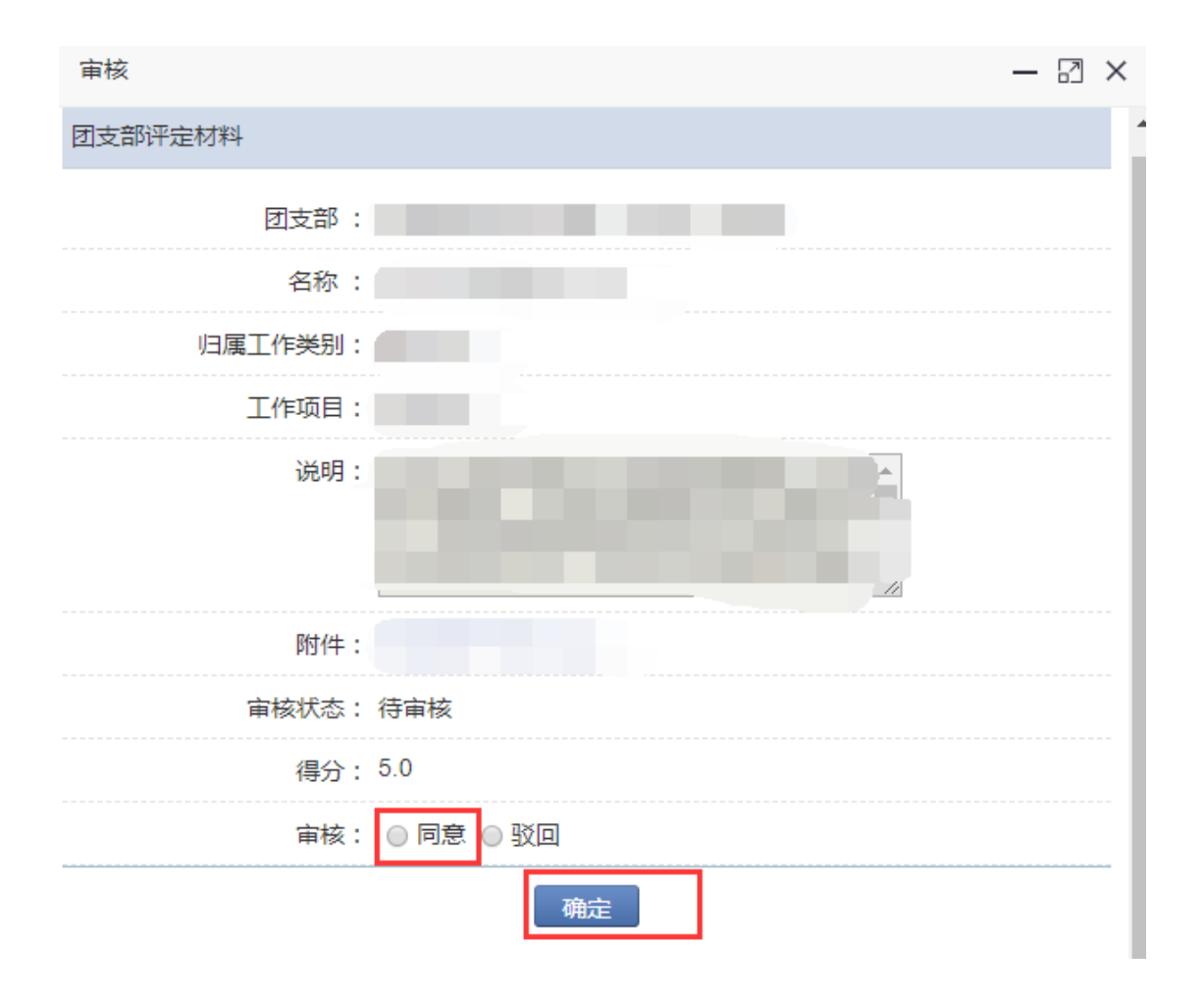

5.审核完毕后显示状态为待复核,(复核由学校团委来进行复 核),复核完毕后,即可生成成绩单。

| 第二课堂后台管                             | 理系统                         |                 |      |      |     | 1   | æ                | 湃」 <sup>5</sup> 艳₩   波岡衛台   遷出 |
|-------------------------------------|-----------------------------|-----------------|------|------|-----|-----|------------------|--------------------------------|
| 首页<br>港值投资 <mark>介括门</mark><br>田白新碑 | 國支部评定管理<br>國支部上版审核 成绩单查询    |                 |      |      |     |     |                  |                                |
| 活动管理                                | 状态: [金都 ▼] 國支部条称:<br>ID 团支部 | <b>建筑</b><br>名称 | 工作時期 | 工作项目 | 审核人 | 状态  | 提交时间             | 操作                             |
| 國支部评定管理                             | 87989                       |                 |      |      |     | 待复核 | 2021-01-06 00:00 | 皇帝                             |

**6**.成绩单生成后,可进行成绩单查询,成绩单分数未达到相 应星级分数要求的,必须补上,否则影响申报。

| 国支邮带定管理                     |               |         |             |       |        |  |  |  |
|-----------------------------|---------------|---------|-------------|-------|--------|--|--|--|
| 图支部上版审核 成绩单置询               |               |         |             |       |        |  |  |  |
|                             |               |         |             |       |        |  |  |  |
| #Q: 全部 * 学年: 全部 * 部落高称: (社名 |               |         |             |       |        |  |  |  |
| 2010 M                      | In The Second | are (1) |             | 支部成绩单 |        |  |  |  |
| 四文即                         | 突型 院系         | 甲級      | 年度          | 得分    | 操作     |  |  |  |
|                             | 100 C         | 10      | 2019-2020学年 | 0     | 扣分 成绩单 |  |  |  |
|                             |               | 13      | 2020-2021学年 | 0     | 扣分 成绩单 |  |  |  |
|                             |               |         | 2018-2019学年 | 0     | 扣分 成绩单 |  |  |  |
|                             |               | 18      | 2019-2020学年 | 0     | 扣分 成绩单 |  |  |  |
|                             |               |         | 2020-2021学年 | 1     | 扣分 成绩单 |  |  |  |
|                             |               |         | 2018-2019学年 | 0     | 扣分 成绩单 |  |  |  |
|                             |               | 18      | 2019-2020学年 | 0     | 扣分 成绩单 |  |  |  |
|                             |               |         | 2020-2021学年 | 0     | 扣分 成绩单 |  |  |  |
| 共通记录                        |               |         |             |       |        |  |  |  |